## ログイン画面

| ログイン                                    |   |
|-----------------------------------------|---|
| *:必須入力                                  |   |
| メールアドレス *                               |   |
| メールアドレス                                 |   |
| パスワード *                                 |   |
| パスワード                                   |   |
| ログイン >                                  |   |
| 初めてご利用される方                              |   |
| パスワードを忘れた方                              | 1 |
| パスワードを入力する際は、間違えないように<br>してください。        |   |
| パスワードを9回連続で間違えるとロックがか<br>かりますのでご注意ください。 |   |
| お問会せたいでは、以下のページをつけ                      |   |
|                                         |   |

パスワードの再設定手順を説明します。

 ログイン画面の「パスワードを忘れた方」ボタンを押下します。 押下するとパスワード再設定画面(メールアドレス入力) が開きます。

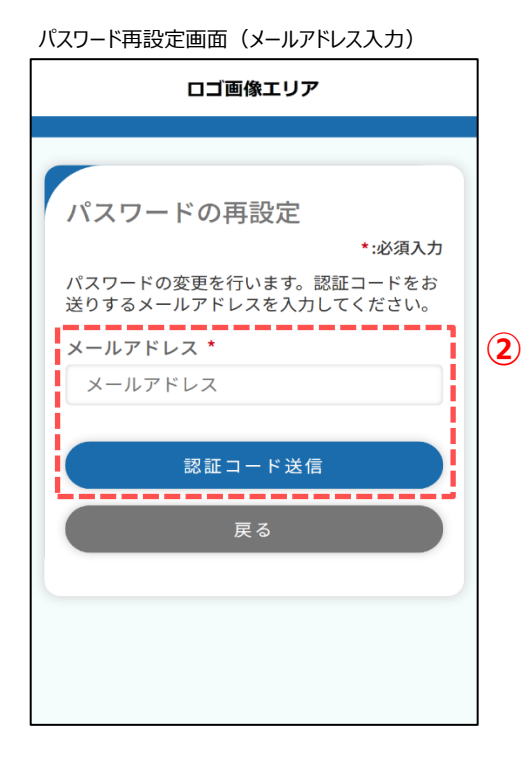

| ② 登録いただいているメールアドレスを入力します。<br>入力後、「認証コード送信」ボタンを押下します。<br>押下すると、下記メッセージが表示され、入力されたメール<br>アドレス宛に認証コードが送信されます。 |
|----------------------------------------------------------------------------------------------------|
| 入力されたメールアドレスにメールを送付し<br>ました。メールに記載の認証コードと新しい<br>パスワードを入力してください。<br>閉じる                                     |
| 登録されているメールアドレスと一致しない場合、<br>下記メッセージが表示されます。                                                                 |
| メールアドレスが間違っている可能性があり<br>ます。再度確認して入力してください。                                                                 |

## パスワード再設定画面

| パスワードの再設定                                                    |                       |
|--------------------------------------------------------------|-----------------------|
|                                                              | *:必須入力                |
| 届いた認証コードと新しいパスワ<br>して、再設定ボタンを押してくだ<br>有効期限:認証コードの有効期限に<br>す。 | ードを入力<br>さい。<br>は1時間で |
| 認証コード *                                                      |                       |
| (例)123456                                                    |                       |
| パスワード【半角】 *                                                  |                       |
| アルファベットの大文字・小文字と数<br>合わせてください(8~32文字)。                       | 字を必ず組み                |
| パスワード                                                        |                       |
| 確認のためパスワードをもう一度<br>ださい *                                     | 入力してく                 |
| 確認用パスワード                                                     |                       |
| 再設定                                                          |                       |
| 戻る                                                           |                       |
|                                                              |                       |
|                                                              |                       |
|                                                              |                       |
|                                                              |                       |

③ 前画面で入力したメールアドレスあてに届いている認証コードと 再設定する希望のパスワードを入力し、「再設定」ボタンを 押下します。

認証コードが正しければ、下記メッセージが表示されます。

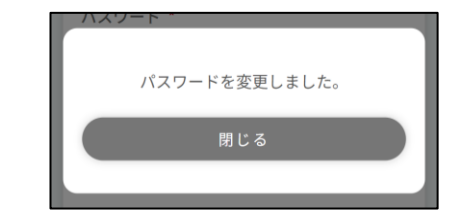

「閉じる」ボタンを押下するとログイン画面に戻ります。